# Work-life balance na jediném místě a na jedné kartě

JSEM **ZAMĚSTNANEC**, DOSTAL JSEM SVOJI KARTU EBENEFITY A HODIL BY SE MI **NÁVOD**, JAK JI VYUŽÍT NAPLNO

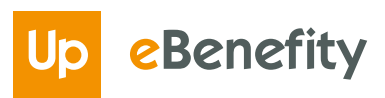

## OBSAH

| PŘIHLAŠUJI SE POPRVÉ           | 3  |
|--------------------------------|----|
| PŘIHLÁŠENÍ DO MŮJ UP           | 4  |
| Vyzveduntí PIN                 | 5  |
| HLAVNÍ OBRAZOVKA MŮJ UP        | 6  |
| Moje karta                     | 7  |
| Vyhledávání                    | 8  |
| Platby                         | 9  |
| Karty                          | 10 |
| Další položky hlavního menu    |    |
| JAK ZABLOKOVAT KARTU EBENEFITY |    |
| O UP V ČR A VE SVĚTĚ           | 13 |
| KONTAKT                        |    |

### PŘIHLAŠUJI SE Poprvé

#### OD SVÉHO ZAMĚSTNAVATELE JSTE OBDRŽELI

- Přihlašovací údaje v samostatném dopisu, kde jsou vygenerovány nové údaje do Můj Up 1 (získáte je odtržením fólie, na které jsou z druhé strany natištěny),
- Máte své původní přihlašovací údaje do Gallery Beta 3
- → Již máte přihlašovací údaje do Můj Up jako držitel eStravenky
- Dopis s kartou eBenefity 2

|                                                                                                    | 2<br>UD Potičení<br>vedela de                                                                                                    |
|----------------------------------------------------------------------------------------------------|----------------------------------------------------------------------------------------------------|
|                                                                                                    | mostercard                                                                                                    |
|                                                                                                    |                                                                                                    |
| Dobrý den,<br>poslidme Vám příhladovací údaje do portálu Múj Up, do ktorého vstoupíte z webové stránky<br>www.MajUp.cz nebo prostředníctvím mobilní aplikace Múj Up.                                                                                                    | Téší nás,                                                                                                    |
| MMMk<br>Google Play         Philadowad (méno:<br>Počáteční healo:           Stahnou v         Břěp                                                                                                    | 22 začinský prispolicijský prispolicijský pri |
| Počáteční heslo má od prvního přihlášení platnost 7 dnů.<br>Vaše počáteční heslo siz změtle při pornim přihlášení v portálové nebo mobilní verzi. Na stejném místě si<br>můžete změnit i své přihladovací jméno.                                                                                                    | na jeuine kaite.                                                                                                    |
| Doponzujerne, abyste si ob Mu (Jp zadali i svij pracovni nebo soukormy e-mai. Ten tre zadat buď<br>v uvodnich chorovanskéh nebo v mul Nastatveni, v čada Dobnú i došje. V pradomete svá<br>přístupové údaje, můžete si pomoci e-mailu chnovit přístup do Mú (Jp. Obnovu hesia naleznete na úvodní<br>stránce www.Mu(Jp, zz pod nabidkou Obnovit hesio.<br>S přísnim hezkého dne,<br>Mutka Urbanec<br>Project Marketing Manager | Vyzvedněte si svůj PM<br>Abyte mohli svou novou kartu eBenefity vyzdivat napino, je zapořfebí si vyzvednout PIN.<br>PNI si můčeže zobrazit v portálu Měj Up na vebové adrese www.MujUp.cz.<br>Při ponim plihládení do portálu Měj Up se Vám zohrazí Úvdorí nastavení V tomto nastavení<br>si vysvednete svýj PIN, čimž se provede automatická aktivace Vaší karty eBenefity. Kartu pak<br>můžete začih používat.<br>Při obdržení obnovené karty se stejným číslem karty se Váš PIN nemění.                                                                                                    |
| Up Česká republika, s.r.o.   Zelený pruh 156019), 140 00 Praha 4   +420 241 043 111   www.3MgUp.cz                                                                                                    | Up Česká republika, s.r.o.   Zelený pruh 1950/99, 140 00 Praha 4   +420 241 043 111   www.MujUp.cz                                                                                                    |

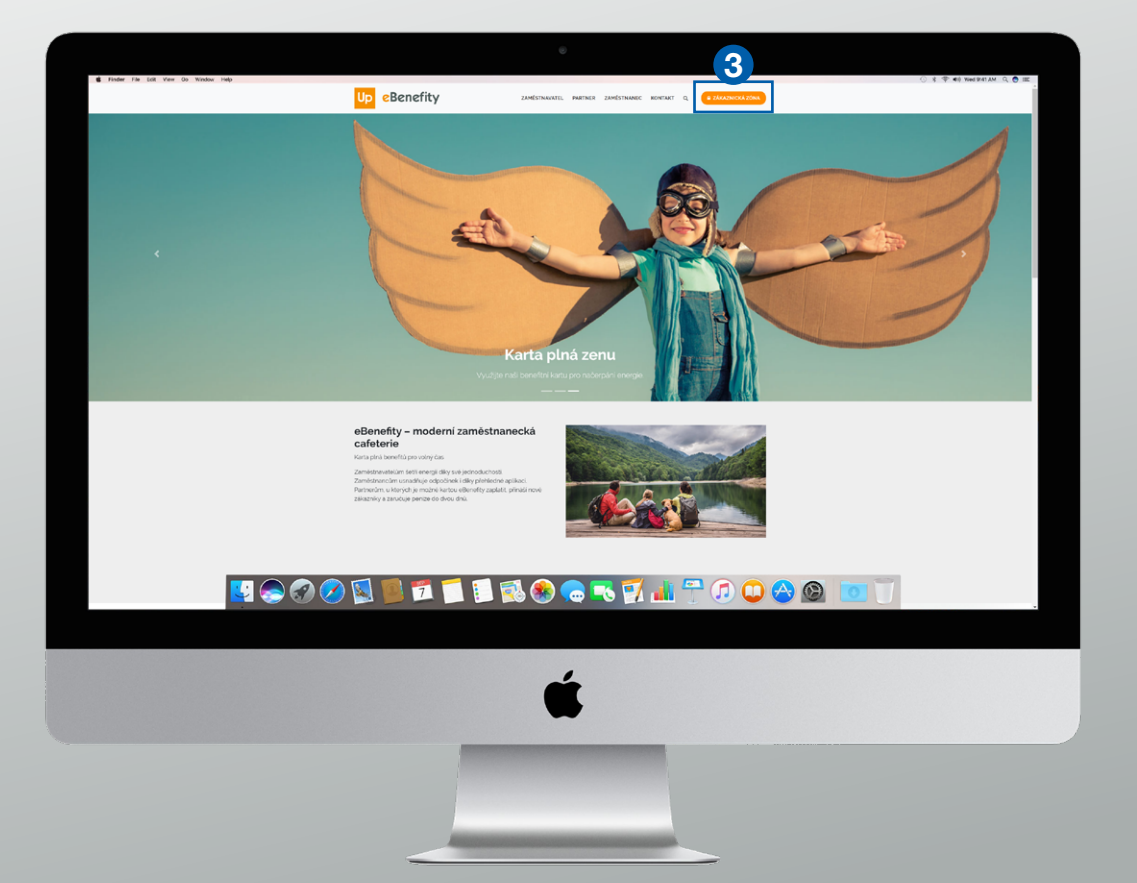

### PŘIHLÁŠENÍ Do můj up

Na webové stránce www.MujUp.cz zadáte své přihlašovací údaje

|                                                                                                    | ۲                  |                                                                                                    |  |
|----------------------------------------------------------------------------------------------------|--------------------|----------------------------------------------------------------------------------------------------|--|
| <page-header><image/><image/><image/></page-header>                                                                                        | trifto a<br>tig up | Přihlášení do aplikace   Ø   Prihlasovací jméno Hoto Prihlasi Zaponnéli jste hesto?                                      |  |
| Projdete několika<br>úvodními obrazovkami                                                                                                  | ¢                  |                                                                                                    |  |
| Zpracování "                                                                                                    |                    | vaše                                                                                                    |  |
| OSObních údajú<br>naleznete potvrzení<br>nezbytných souhlasů<br>se zpracováním<br>osobních údajů<br>a podmínek používání<br>portálu Můj Up | no                 | nastavení<br>nastavujete si vaše<br>vé přihlašovací údaje,<br>eslo pro komunikaci<br>a upravujete své<br>kontaktní údaje |  |

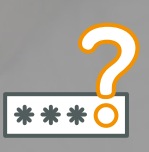

#### Vyzvednutí PIN

vyzvedáváte si PIN na kartě eBenefity

### VYZVEDNUTÍ PIN

#### Aktivace karty eBenefity a zobrazení PIN

Vyzvedněte si zde PIN k vaší kartě eBenefity a pečlivě si ho zapamatujte.

PIN slouží k potvrzení plateb (např. nad 500 Kč).

Vyzvednutím PIN je zároveň vaše karta aktivována.

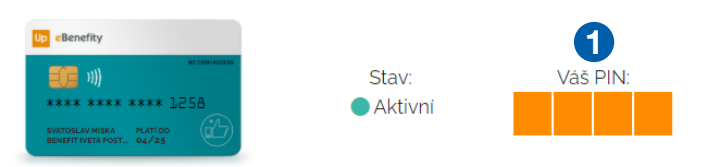

PIN zobrazíte postupně kliknutím na příslušný obdélník, a tím je odkryta číslice. Po kliku na další číslici se předchozí číslice opět zakryje. **Pečlivě si jednotlivé číslice zapamatujte nebo opište**. Pokud jste si PIN nezapamatovali nebo ho nelze zobrazit, je možné jej znovu vyzvednout v Nastavení karty na hlavní stránce.

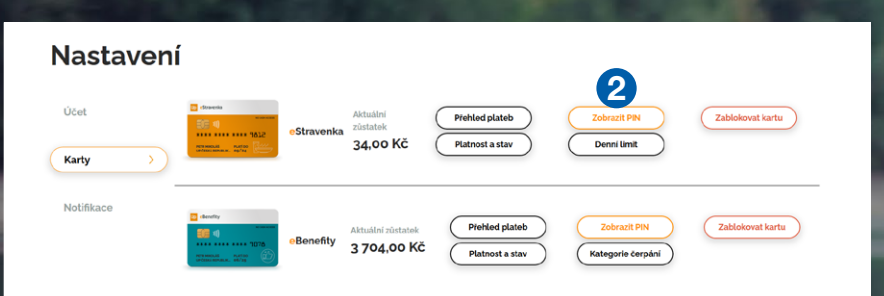

×

### Zobrazení PIN

#### Chci zobrazit PIN

PIN zobrazite postupně kliknutím na příslušný obdélník, a tím je odkryta číslice. Po kliku na další číslici se předchozí číslice opět zakryje. **Pečlivě si jednotlivé číslice zapamatujte nebo opište**. Pokud jste si PIN nezapamatovali nebo ho nelze zobrazit, je možné jej znovu vyzvednout v Nastavení karty na hlavní stránce. PIN dostáváte vždy elektronickou cestou zobrazením v portálu a postupným klikáním na čtyři pole ①, která reprezentují čtyři číslice vašeho PIN.

V portálu máte několik možností, jak si zobrazit váš PIN:

- → V úvodních obrazovkách portálu je Aktivace karty eBenefity
  - a vyzvednutí PIN, kde kliknutím na **Zobrazení PIN** postupně zobrazíte jednotlivé číslice
- V menu Další a dále Karty je položka
   Zobrazit PIN 2

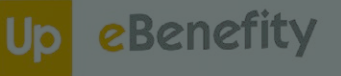

### Cafeteria

HLAVNÍ Obrazovka Můj up

### **MOJE KARTA**

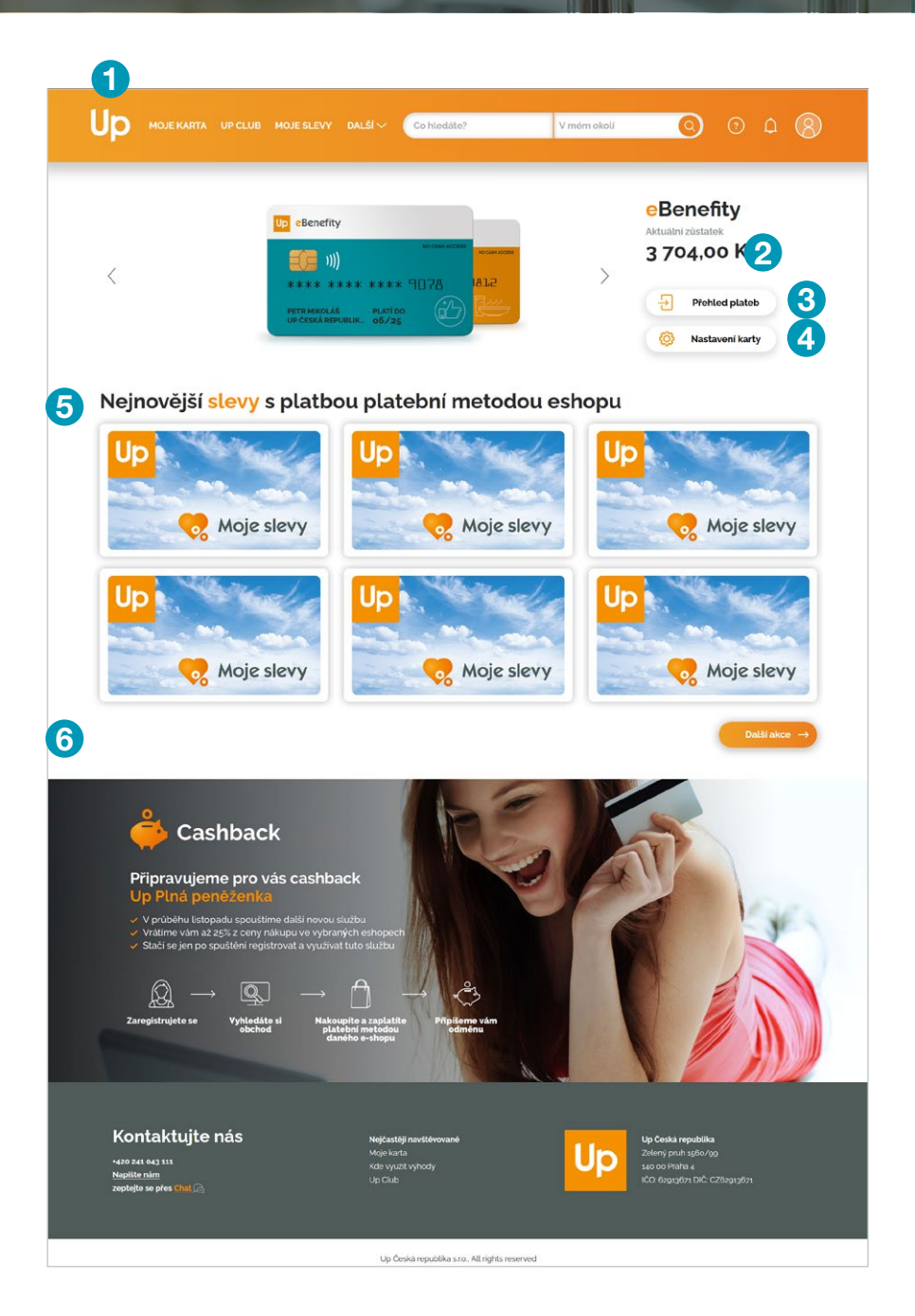

Hlavní obrazovka **1** je přehledem všech nejdůležitějších informací ke kartě eBenefity a k dalším službám.

#### O SVÉ KARTĚ EBENEFITY ZDE ZJISTÍTE

- Akutální zůstatek karty eBenefity 2
- ightarrow Místo, kde najdete své platby  ${f 3}$
- → Další informace o vaší kartě 4

#### INORMACE O DALŠÍCH SLUŽBÁCH

- Paleta slev, které můžete čerpat u vybraných partnerů (5)
- A mnoho dalšího 6

Up eBenefity

## VYHLEDÁVÁNÍ

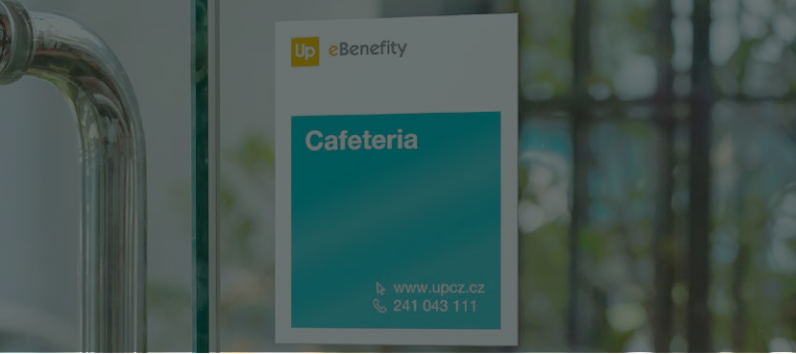

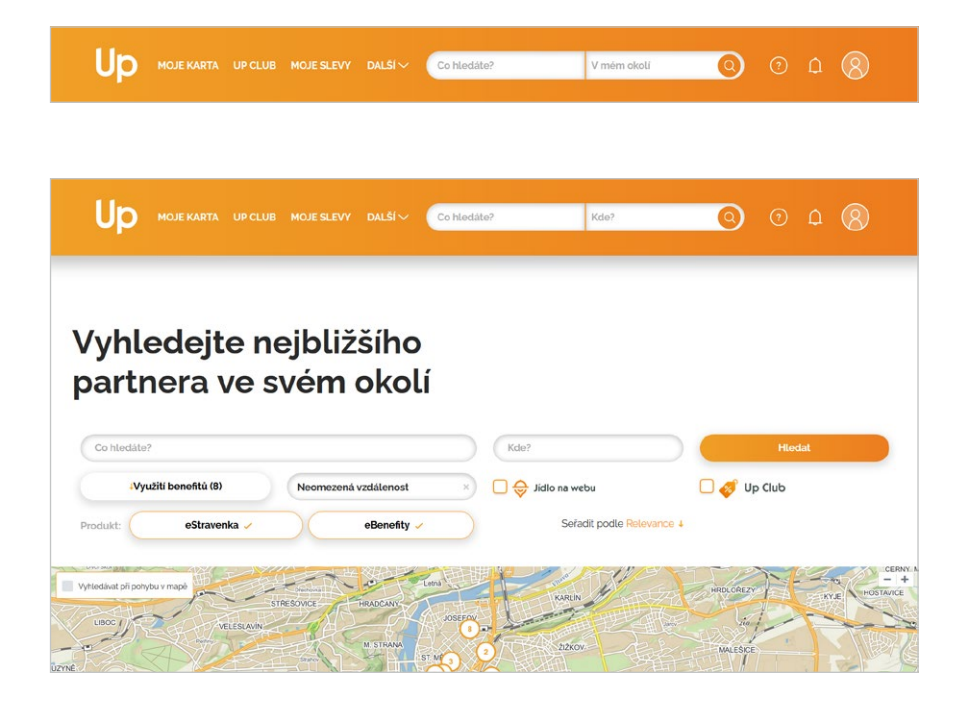

V portálu Můj Up máte několik možností, jak si vyhledat oblíbenou restauraci či jinou provozovnu.

#### RYCHLÉ VYHLEDÁVÁNÍ

Nejsnazší cesta je napsat do horního řádku na hlavní obrazovce název příslušné provozovny.

#### VYHLEDÁVÁNÍ PROSTŘEDNICTVÍM Kategorií

Jiná cesta je opět na hlavní obrazovce přes využití konkrétního využití karty eBenefity či případně dalších papírových poukázek, máte-li je k dispozici od svého zaměstnavatele.

Zobrazí se vám pouze kategorie, které vám váš zaměstnavatel umožnil pro čerpání eBenefity bodů.

#### VYUŽITÍ FILTRŮ

V případě, že jste zastáncem vyhledávacích filtrů, tak můžete jít rovnou do menu Vyhledávání.

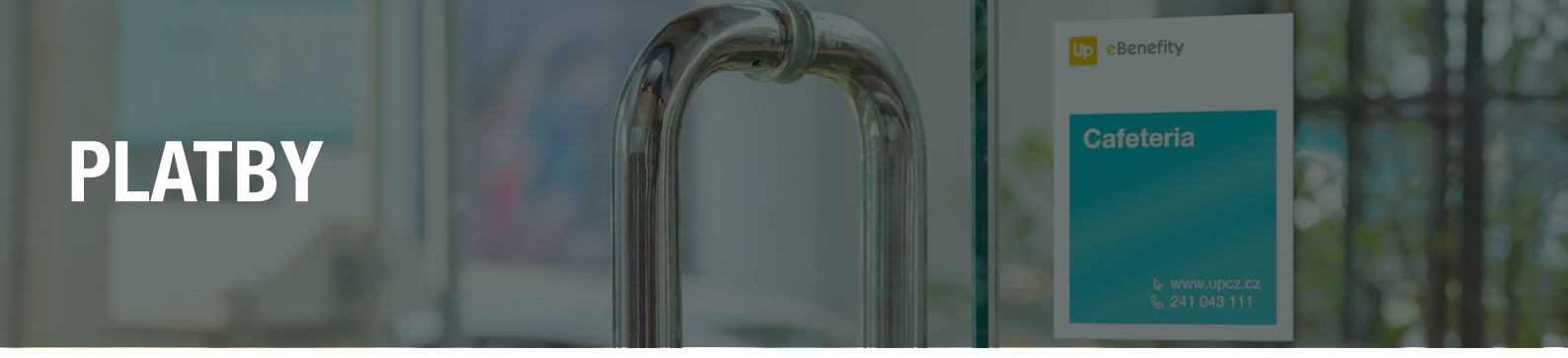

| Up moje karta upclub moje slevy dalši ~   | Co hledåte?       | V mém okoli                          | 0         | 0 0 8               |
|-------------------------------------------|-------------------|--------------------------------------|-----------|---------------------|
|                                           |                   |                                      |           |                     |
| Platby                                    |                   |                                      |           |                     |
| Zadojte platbu                            | Od                | Do                                   |           | Hledat              |
| Vše Příchozí Odchozí                      | Posledních 30 dnů | eBenefity                            | ×         | 🛃 Exportovat do PDF |
| Datum - Platba -                          | Částka ~          | Stav ~                               | Karta ~   | Číslo transakce 👻   |
| 26. 10. 2020 11.53.31 BENU LÉKÁRNA        | -319.00 Kč        | <ul> <li>Platba provedena</li> </ul> | eBenefity | 1001202010261031    |
| 1. 10. 2020 7:40:24 Slevomat              | -240,00 Kč        | Platba provedena                     | eBenefity | 1001202010011024    |
| 14-9-2020 133218 WWW.LEKARNA.CZ           | -2 568,00 Kč      | Platba provedena                     | eBenefity | 1001202009140918    |
| 1.7.2020 1g11g0 Up Česká republika s.r.o. | 15 000,00 Kč      | Nabití                               | eBenefity | 1001202007010750    |
|                                           | •                 |                                      |           |                     |

Chcete vědět, kdy a kde jste provedli nějakou platbu nebo kdy vám vaše karta eBenefity byla dobita? Pak se podívejte do menu Další a v něm Platby, kde tyto informace máte přehledně k dispozici.

#### PLATBA KARTOU EBENEFITY

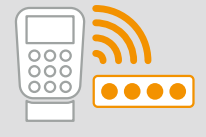

Platební terminál: kontaktně i bezkontaktně.

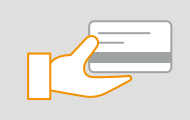

Platební brána na e-shopu

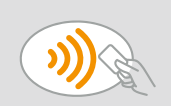

Apple Pay a Google Pay

Storno poslední transakce

#### ZAMÍTNUTÍ PLATBY

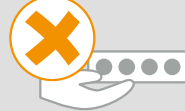

Nevyzvednutý PIN v Můj Up

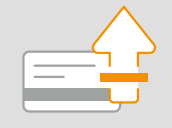

Nedostatečný zůstatek na kartě

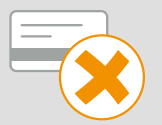

Karta dočasně nebo trvale blokována

9

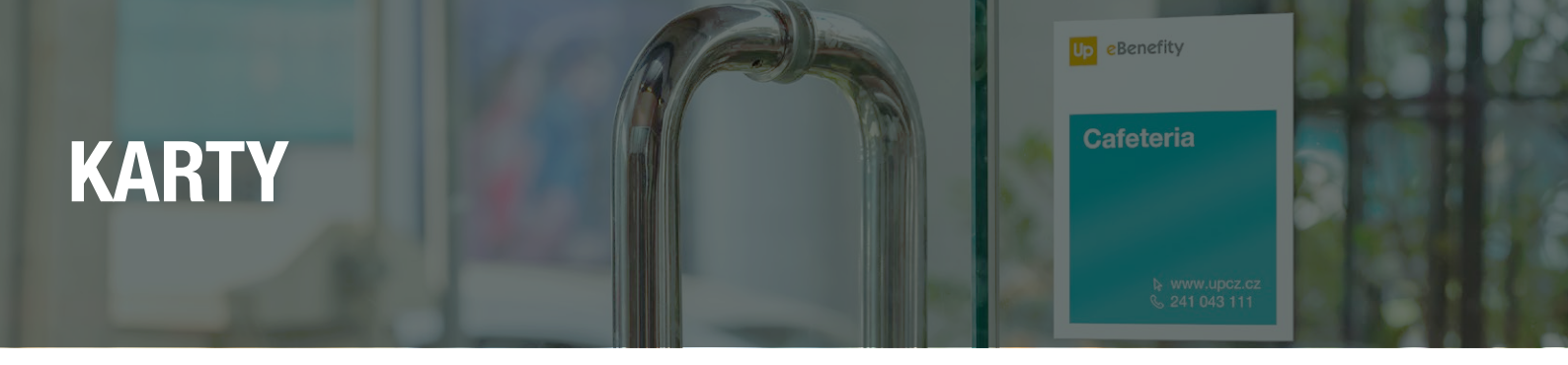

|            |              | DALŜÍ 🗸 Co hledăte?               | Kde?            | 0                 | ⊙ <b> </b>       |
|------------|--------------|-----------------------------------|-----------------|-------------------|------------------|
|            |              |                                   |                 |                   |                  |
| Nastaveni  |              |                                   |                 |                   |                  |
| Účet       | eStraw       | Aktuální<br>zůstatek<br>800 00 KČ | Prehled plateb  | Zobrazit PIN      | Zablokovat kartu |
| Karty >    |              |                                   |                 |                   |                  |
| Notifikace | eBene        | Aktuální zůstatek                 | Přehled plateb  | Zobrazit PIN      | Zablokovat kartu |
|            | stanent. str | 2750,00 KC                        | Platnost a stav | Categorie čerpání |                  |

Pokud potřebujete vědět další informace o vaší kartě eBenefity, pak je naleznete v menu Účty a karty.

### DALŠÍ POLOŽKY HLAVNÍHO MENU

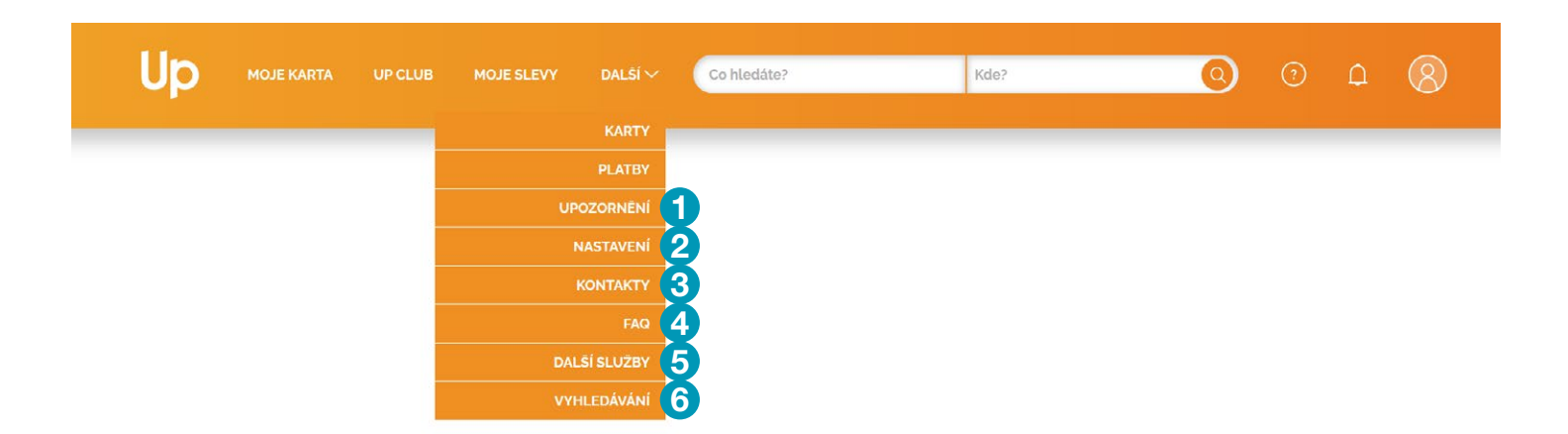

#### **UPOZORNĚNÍ**

Zde naleznete především novinky ze světa Up a servisní informace jako například, že jsme vám právě dobili body na vaši kartu eBenefity.

#### NASTAVENÍ 2

Obsahuje tři části:

- Osobní účet kde máte informace o vašich osobních, kontaktních a přihlašovacích údajích; kde nastavíte heslo pro telefonickou komunikaci.
- $\rightarrow$  Karty kde se dozvíte bližší informace o vašich kartách.
- Notifikace kde můžete nastavit vaše notifikace a souhlasy.

#### **KONTAKTY 3**

Tady najdete všechny cesty, jak se s námi spojit.

#### FAQ 4

V FAQ uvádíme nejčastější dotazy, které uživatelé mají v souvislosti s Můj Up.

Up eBenefity

#### DALŠÍ SLUŽBY **(**

V tomto menu naleznete další užitečné služby.

#### VYHLEDÁVÁNÍ 6

Pokud vám nestačí základní vyhledávání v horním menu, pak vám doporučujeme tuto část portálu, kde si můžete zvolit vyhledávací kritéria podle vašich preferencí. Rovněž zde najdete možnost objednávání služby Jídla na webu u provozoven, které tuto službu poskytují.

Na hlavní stránce naleznete ještě další informace: průvodce systémem, upozornění, jakožto i váš uživatelský profil, odhlášení z portálu.

### JAK ZABLOKOVAT KARTU EBENEFITY

Jestli jste svou kartu ztratili, nebo vám byla odcizena, doporučujeme si ji obratem zablokovat. Nejjednodušší způsob je kliknutí na **Zablokovat kartu** v menu **Karty**, které je součástí horního menu **Další**. Poté vyberete příslušný důvod blokace.

#### Trvalá blokace

znamená, že kartu už nelze odblokovat a váš zaměstnavatel vám objedná kartu novou

#### Jočasná blokac

znamená, že ji můž<mark>ete odbl</mark>okovat a kartu dále používat

#### ×

#### **Blokace karty**

Kartu můžete zablokovat v případě ztráty, krádeže, nebo z jiných důvodů.

Kartu nepůjde již použít, pokud zvolíte důvod blokace ztrátu nebo krádež. Pak požádejte vašeho HR pracovníka o vydání náhradní karty.

Jestliže zvolíte důvod blokace "Jiné důvody", pak si můžete kartu sami odblokovat.

Vyberte důvod blokace

Ztráta (trvalá blokace)

Krádež (trvalá blokace)

Jiné důvody (dočasná blokace)

PLATÍDO 00/00

**CESKA REPUBLIK** 

8765 432

0709

Fity

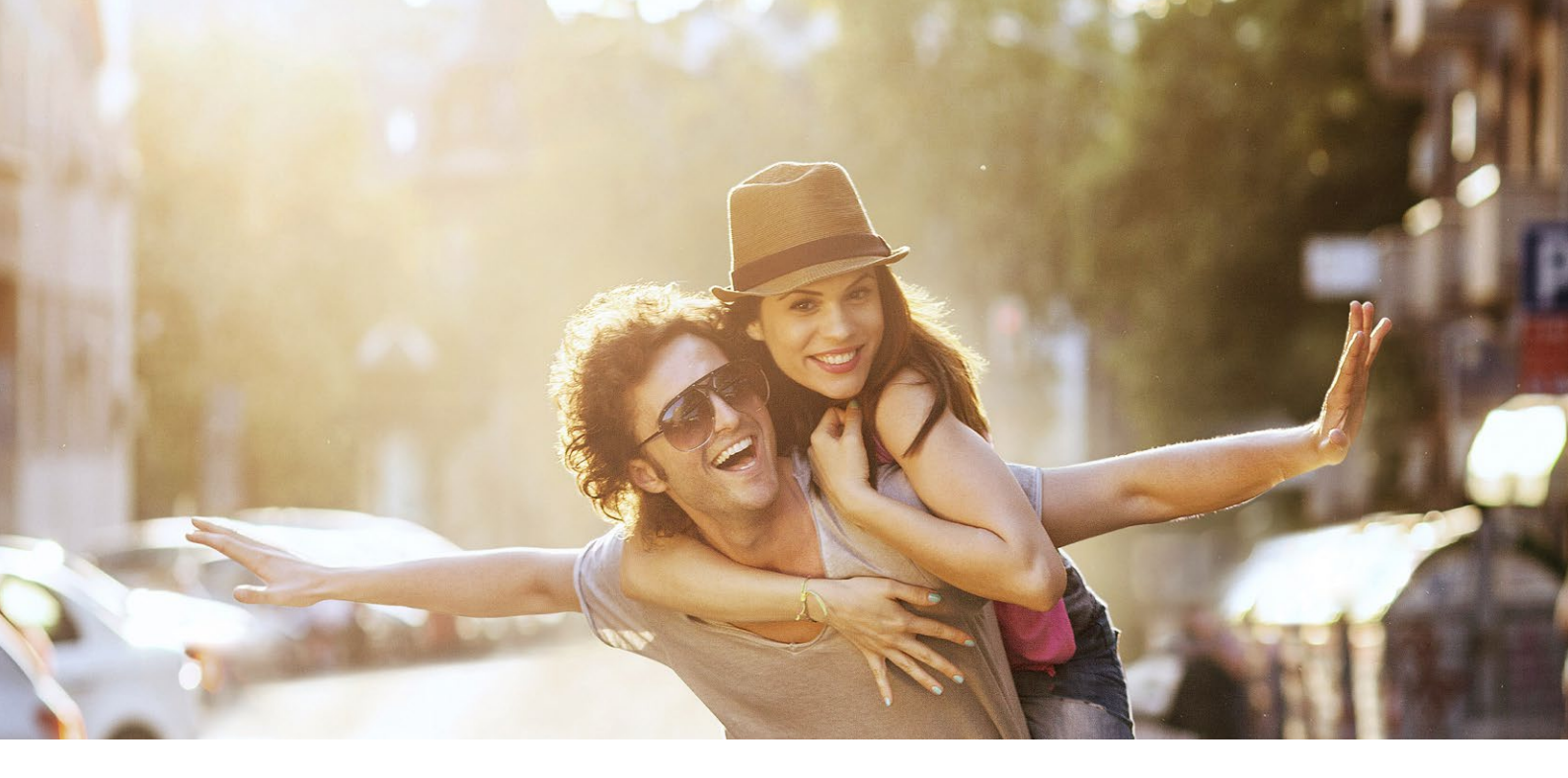

#### ČÍSLA. NA KTERÝCH NÁM ZÁLEŽÍ

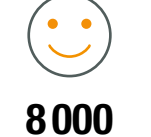

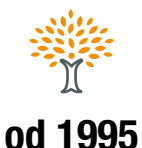

spokojených firem

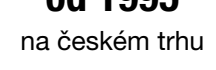

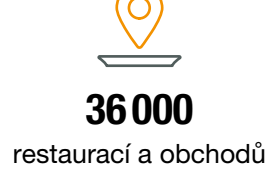

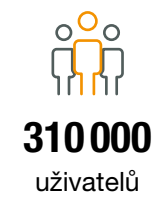

#### **SKUPINA UP, DŘÍVE CHÈQUE DÉJEUNER**

Poskytuje profesionální služby a řešení v oblasti poukázkových a karetních systémů.

#### ZÁRUKA KVALITNÍ SPOLUPRÁCE

Cílem skupiny Up je svými produkty i službami uspokojovat očekávání společností, firem i jednotlivců v oblasti sociální politiky a služeb a zároveň se angažovat v oblasti společenské zodpovědnosti. Všechny její služby jsou certifikovány normou kvality ISO 9001:2008.

#### **MEZINÁRODNÍ PŮSOBENÍ**

Společnost vznikla v roce 1964 ve Francii a aktuálně působí ve 29 zemích, například v Belgii, Brazílii, Bulharsku, České republice, Francii, Itálii, Maroku, Mexiku, Moldávii, Německu, Polsku, Portugalsku, Rumunsku, Řecku, Slovensku, Španělsku, Turecku...

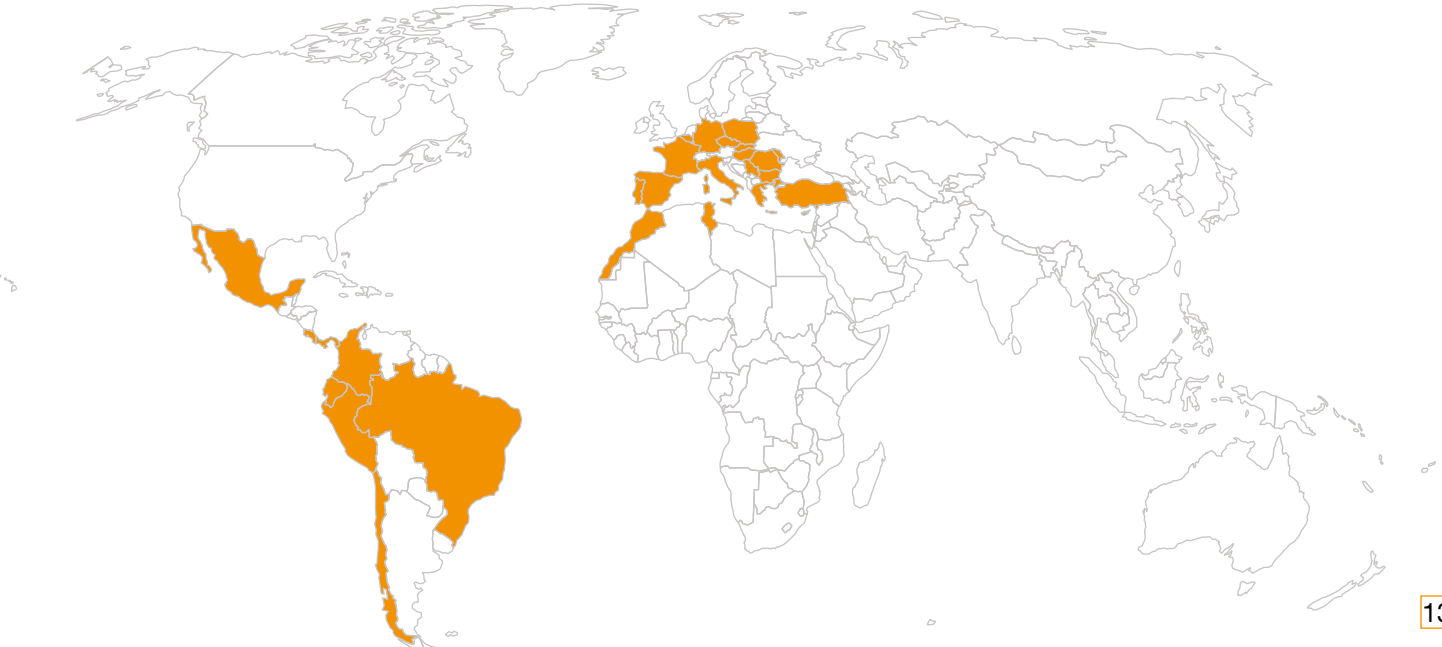

. . . . . . .

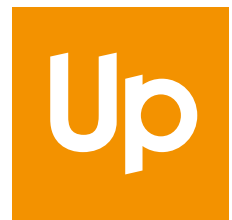

**Up Česká republika, s.r.o.** Zelený pruh 1560/99, Praha 4 +420 241 043 111

> obchod@upcz.cz www.upebenefity.cz www.MujUp.cz